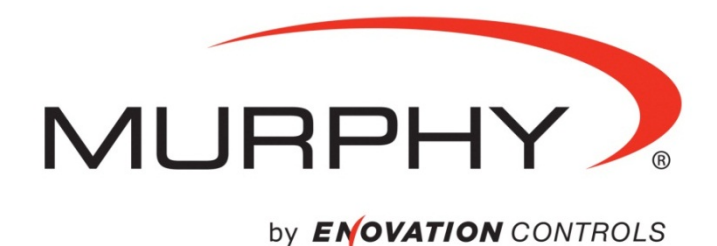

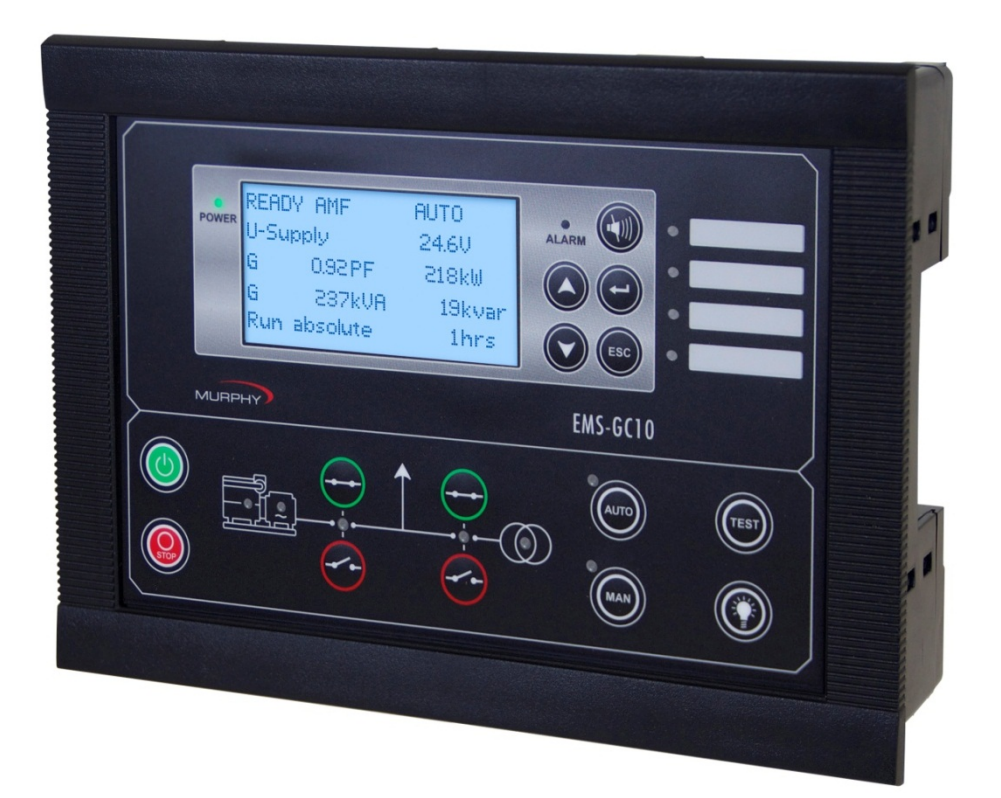

# **Genset Controller Unit** Model EMS - GC10

Installation Manual

00-02-0794 Section 75 2013-01-28 In order to consistently bring you the highest quality, full featured products, we reserve the right to change our specifications and designs at any time. The latest version of this manual can be found at www.fwmurphy.com.

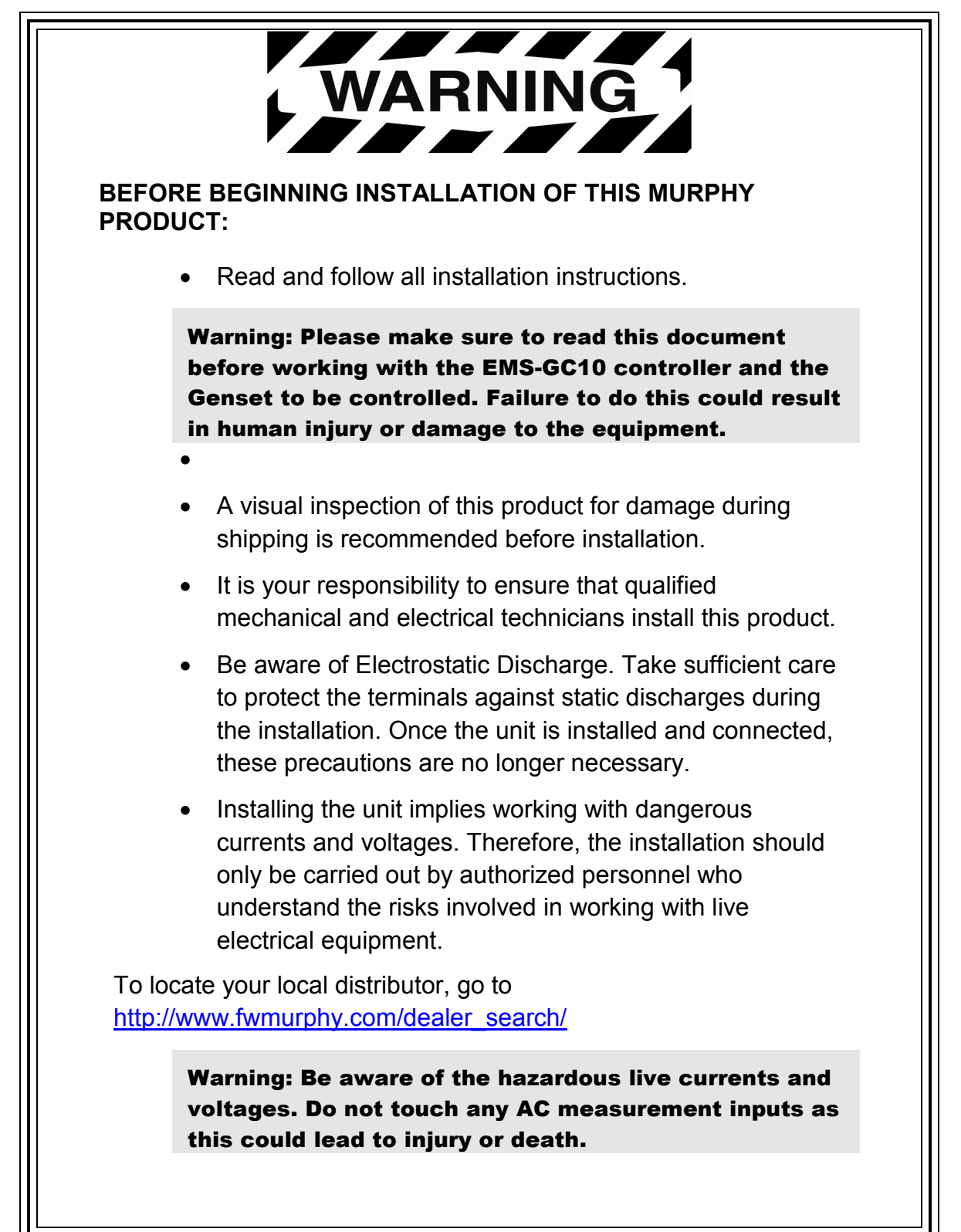

# **Table of Contents**

| Introduction1                      |
|------------------------------------|
| Unit Installation2                 |
| Unit Dimensions and Panel Cut-Out2 |
| Mounting3                          |
| Terminal Description4              |
| Wiring7                            |
| Wiring Diagram7                    |
| DC Connections Diagram8            |
| Binary Inputs Diagram8             |
| Breaker Selection9                 |
| Charger Alternator Connections10   |
| AMF Wiring11                       |
| Communication12                    |
| Wiring Instructions12              |
| Modbus RTU12                       |
| CANbus Engine Communication14      |
|                                    |
| Display and Folio Layouts          |
| Display and Folio Layouts          |
| Display and Folio Layouts          |
| Display and Folio Layouts          |
| Display and Folio Layouts          |
| Display and Folio Layouts          |
| Display and Folio Layouts          |
| Display and Folio Layouts          |
| Display and Folio Layouts          |

(THIS PAGE INTENTIONALY BLANK)

## Introduction

The **EMS-GC10** is a versatile Genset controller designed for various applications including, but not limited to: Gensets used as backup power supply, gensets serving in remote locations and island generator sets.

This document provides installation instructions for the EMS-GC10 unit, Murphy's Automatic Genset Controller, and is intended to aid the person installing and setting up the unit. Also included is a Quick Operators Guide to help the operator carry out simple procedures such as starting, stopping, and controlling the Genset Controller, and operating the unit.

# As a Reference point: Please note that the "U" symbol is also used as an indication for the voltage.

**EMS-GC10** delivers field-adjustable operating parameters but may require further configuration using the Utility Software. It can support both mechanical and J1939 electronic engines.

The **EMS-GC10** is ideal for use with a remote modem or in a SCADA system offering Modbus® RTU protocol on the RS485 port.

## **Product Support**

You may visit the FW Murphy website at <u>http://www.fwmurphy.com/emsgc10</u> to download the latest version of the configuration tool software and the EMS-GC10 Operator's Manual 00-02-0878.

## Legal Information and Responsibility

Murphy takes no responsibility for installation or operation of the EMS-GC10. If there is any doubt about how to install or operate the generator set controlled by the unit, contact the company responsible for the installation or the operation of the set.

**NOTE:** Do not open the unit unless you are authorized. Warranty is void if the unit is opened by unauthorized personnel.

## **Factory settings**

The unit is delivered with certain factory settings. Given the fact that these settings are based on average values, they are not necessarily the correct settings for matching the individual engine. Thus precautions must be taken to check the settings before running the engine.

## **UL Applications**

These flat surface panel-mounted controllers are intended to be used in Listed Generator Assemblies, where the suitability of the combination has been determined by Underwriters Laboratories..

# **Unit Installation**

# **Unit Dimensions and Panel Cut-Out**

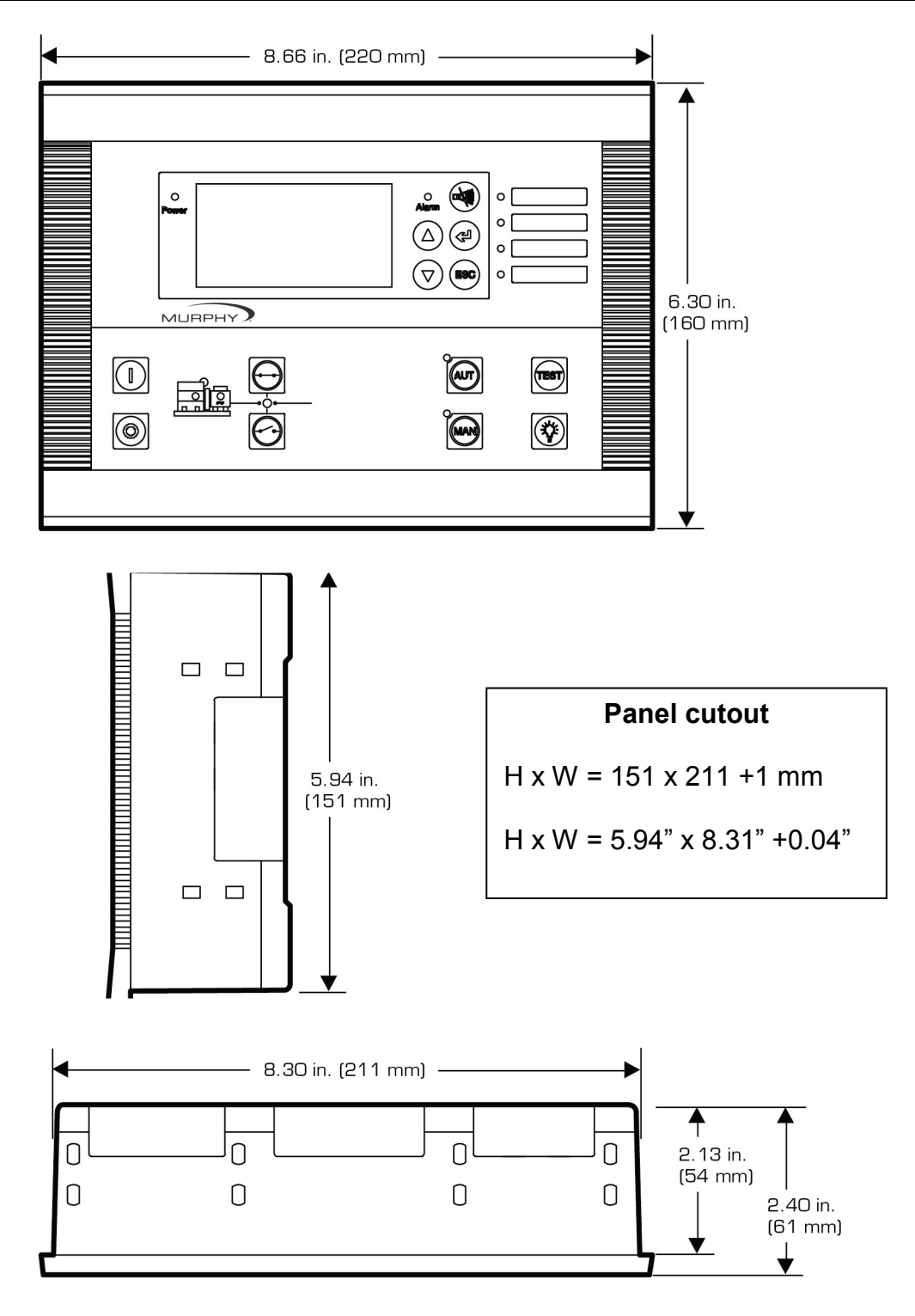

## Mounting

Refer to "**Unit Dimensions and Panel Cut-Out**" for detailed information on switchboard cutout and unit dimensions.

The unit is designed for flush mounting and provides the IP65 rating, on the front side, when the unit is properly installed using the provided twelve clamps and one gasket.

Place the gasket on the back side of the unit. Mount two fixing clamps on each side of the unit. Mount two fixing clamps on the top and bottom of the unit.

The tightening torque for mounting the EMS-GC10 unit to a panel is 3 Nm.

## **EMS-GC10 Rear View**

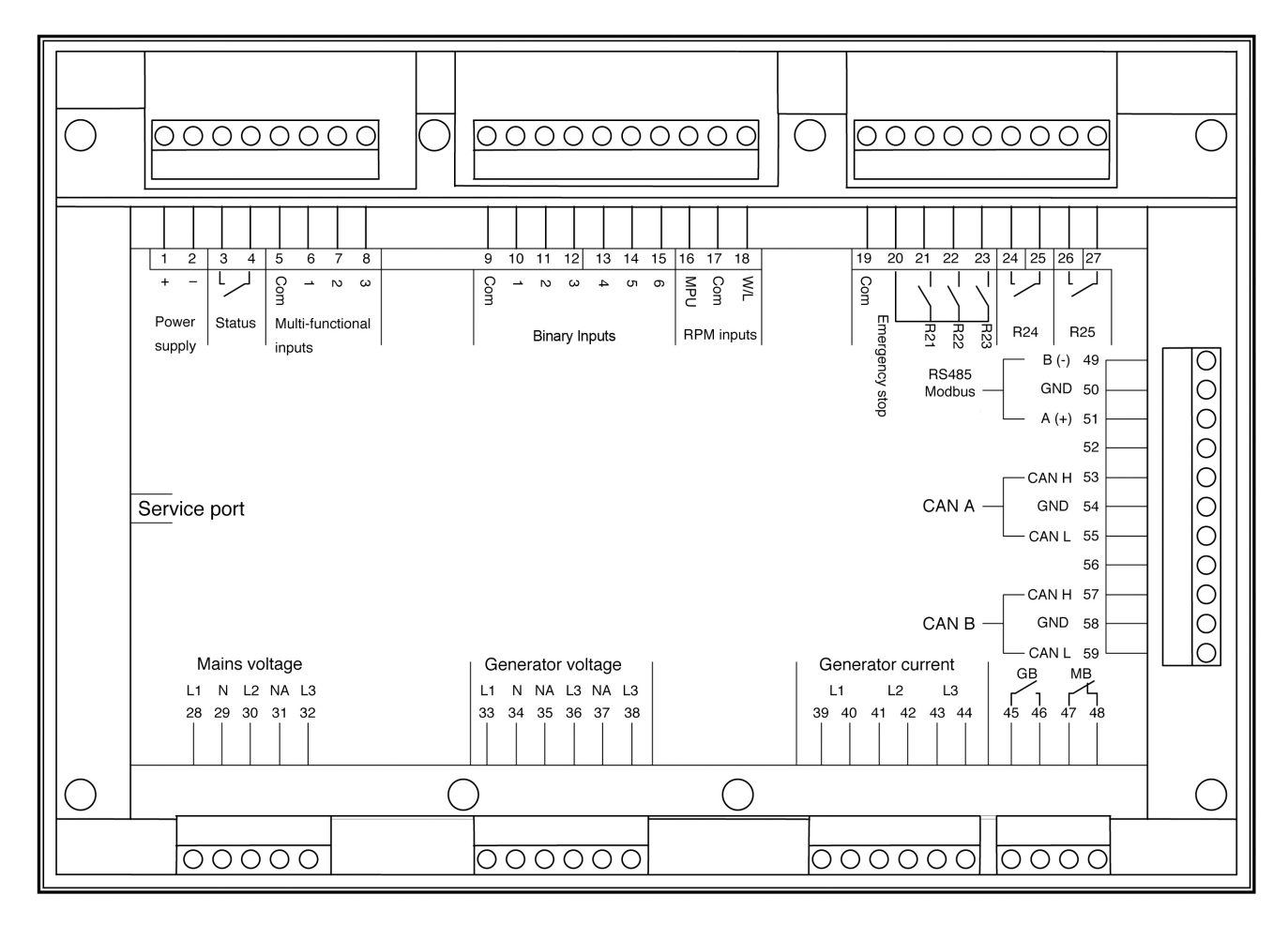

**NOTE**: The cable connector for the PC connection interface box is placed on the side of the unit.

**NOTE:** When the unit operates for the first time after it is received from the factory, both mains and generator breaker alarms will be activated (shown as a fault) until it is connected to the power system.

## **Terminal Description**

**NOTE**: For the relay outputs the following terms will be used:

NO— normally open NC—normally closed Com.—common terminal for the individual relay

| Term. | Technical data                                                                  | Description                                                                     |
|-------|---------------------------------------------------------------------------------|---------------------------------------------------------------------------------|
| 1     | Power supply +                                                                  | 636V DC (UL/cUL Listed: 7.532.7V DC)                                            |
| 2     | Power supply –                                                                  | GND                                                                             |
| 3-4   | Status out/configurable. Contact ratings 1 A 24VDC/V<br>AC Resistive            | See "Status Relay"                                                              |
| 9     | Common                                                                          | Common for term. 1015                                                           |
| 10    | Digital input                                                                   | Start enable/configurable                                                       |
| 11    | Digital input                                                                   | Remote start/stop/configurable                                                  |
| 12    | Digital input                                                                   | Charge alternator D+ (running)/configurable                                     |
| 13    | Digital input                                                                   | Configurable                                                                    |
| 14    | Digital input                                                                   | Coolant temperature/configurable                                                |
| 15    | Digital input                                                                   | Oil pressure/configurable                                                       |
| 19    | Common                                                                          | Common for emergency stop term. 20                                              |
| 20    | Emergency stop and common for 2123                                              | Common for relay 21, 22 and 23 and input for emergency stop. See "Status Relay" |
| 21    | Relay output 21. Contact ratings 2A 30V DC/V AC (UL/cUL Listed: 1 A Resistive)  | Start prepare/configurable. Function NO                                         |
| 22    | Relay output 22. Contact ratings 2 A 30V DC/V AC (UL/cUL Listed: 1 A Resistive) | Starter (crank)/configurable. Function NO                                       |
| 23    | Relay output 23. Contact ratings 2 A 30V DC/V AC (UL/cUL Listed: 1 A Resistive) | Run coil/configurable. Function NO                                              |
| 24-25 | Relay output 24. Contact ratings 8 A 30V DC/V AC (UL/cUL Listed: 6 A Resistive) | Horn/configurable. Function NO                                                  |
| 26-27 | Relay output 26. Contact ratings 8 A 30V DC/V AC (UL/cUL Listed: 6 A Resistive) | Alarm/configurable. Function NO                                                 |
|       | Multi-functional inputs                                                         |                                                                                 |
| 5     | Common                                                                          | Common for term. 68                                                             |
| 6     | Sender1/0(4)20mA/binary input                                                   | Fuel level/configurable                                                         |
| 7     | Sender2/0(4)20mA/binary input                                                   | Oil pressure/configurable                                                       |
| 8     | Sender3/0(4)20mA/binary input                                                   | Water temp./configurable                                                        |
|       | Tachometer RPM inpu                                                             | t                                                                               |
| 16    | RPM input (MPU)                                                                 | Magnetic pick-up/tacho generator                                                |
| 17    | RPM-GND                                                                         | Common for RPM input                                                            |
| 18    | RPM input (W/L)                                                                 | Magnetic pick-up. PNP, NPN or charge alternator W terminal                      |

| Term                            | Technical data                                                                                      | Description                                      |  |
|---------------------------------|----------------------------------------------------------------------------------------------------|--------------------------------------------------|--|
|                                 | 3-phase generator voltage                                                                           | input                                            |  |
| 33                              | Gen. voltage L1                                                                                     |                                                  |  |
| 34                              | Gen. neutral                                                                                        |                                                  |  |
| 35                              | Not used, must not be connected                                                                     |                                                  |  |
| 36                              | Gen. voltage L2                                                                                     | Generator voltage and frequency                  |  |
| 37                              | Not used, must not be connected                                                                     |                                                  |  |
| 38                              | Gen. voltage L3                                                                                     |                                                  |  |
|                                 | 3-phase generator current i                                                                         | input                                            |  |
| 39                              | Gen. current L1, s1                                                                                 |                                                  |  |
| 40                              | Gen. current L1, s2                                                                                 |                                                  |  |
| 41                              | Gen. current L2, s1                                                                                 | Concreter ourrent                                |  |
| 42                              | Gen. current L2, s2                                                                                 | Generator current                                |  |
| 43                              | Gen. current L3, s1                                                                                 |                                                  |  |
| 44                              | Gen. current L3, s2                                                                                 |                                                  |  |
|                                 | 3-phase mains voltage inp                                                                           | outs                                             |  |
| 28                              | Mains voltage L1                                                                                    |                                                  |  |
| 29                              | Mains voltage neutral                                                                               |                                                  |  |
| 30                              | Mains voltage L2                                                                                    |                                                  |  |
| 31                              | Not used, must not be connected                                                                     |                                                  |  |
| 32                              | Mains voltage L3                                                                                    |                                                  |  |
|                                 | Breaker relays                                                                                      |                                                  |  |
| 45                              | Relay R45. Contact ratings 2 A 30V DC/250V AC                                                       | Generator circuit breaker/configurable, function |  |
| 46                              | Relay R45                                                                                           | NC (normally closed).                            |  |
| Relay for closing mains breaker |                                                                                                    |                                                  |  |
| 47                              | Relay R47. Contact ratings 2 A 30V DC/250V AC<br>(UL/cUL Listed: Contact ratings 2 A 30V DC/30V AC) | Mains circuit breaker/configurable, function NO  |  |
| 48                              | Relay R47                                                                                           | (normally open).                                 |  |
|                                 | Modbus RS485 interfac                                                                               | 6                                                |  |
| 49                              | В (-)                                                                                               |                                                  |  |
| 50                              | GND                                                                                                 | Modbus RS485 RTU or ASCII                        |  |
| 51                              | A (+)                                                                                               |                                                  |  |
|                                 | CANbus port #1: Engine inte                                                                         | erface                                           |  |
| 53                              | CAN-H                                                                                               |                                                  |  |
| 54                              | CAN-GND                                                                                             |                                                  |  |
| 55                              | CAN-L                                                                                               | CAN J1939 engine communication                   |  |
| 58                              | CAN-GND                                                                                             | CAN J1939 engine communication                   |  |
| 59                              | CAN-L                                                                                               |                                                  |  |
|                                 |                                                                                                    |                                                  |  |

## **Status Relay**

The status relay is the uP watchdog output. This relay is normally energized, and the switch is closed after power-up. If the uP fails or the power is lost, the relay will de-energize and the switch will open. If the unit fails to start up at power-up, then the relay switch will remain open.

**NOTE**: If terminal 20 is used for emergency stop, please see "Wiring Diagram".

## Relay Output

The relay output functions are configurable via the PC utility software and can be configured to cover the following functions:

- Alarm/limit
- Engine run indication
- Horn
- Idle speed output
- Not used
- Prepare
- Run coil
- Starter
- Stop coil
- Engine heater
- Stop coil (not acc. in start seq.)
- Fuel pump

It is possible to choose run coil on one relay and stop coil on another, thus supporting engines with double systems.

## **Multi-Functional Inputs**

The multi-functional inputs can be configured to cover the following functions:

- Sender sensor input
- 0...20 mA input
- 4...20 mA input
- Binary input with wire break (switch function)

## Tachometer RPM Input

Tachometer RPM input (MPU) can be configured to cover the following functions:

- Magnetic pick-up (2-wire)
- NPN or PNP pick-up

**NOTE:** These RPM inputs require external equipment.

Tachometer RPM input with capacitor (W/L) can be configured to cover the following functions:

- Magnetic pick-up (2-wire)
- W terminal on charger alternator
- NPN or PNP pick-up

**NOTE:** These RPM inputs require external components.

## **Generator Voltage and Current Input**

The generator voltage and current input can be configured to the following:

- Voltage 100...25000 V primary
- Current 5....9000 A primary

# Wiring

## Wiring Diagram

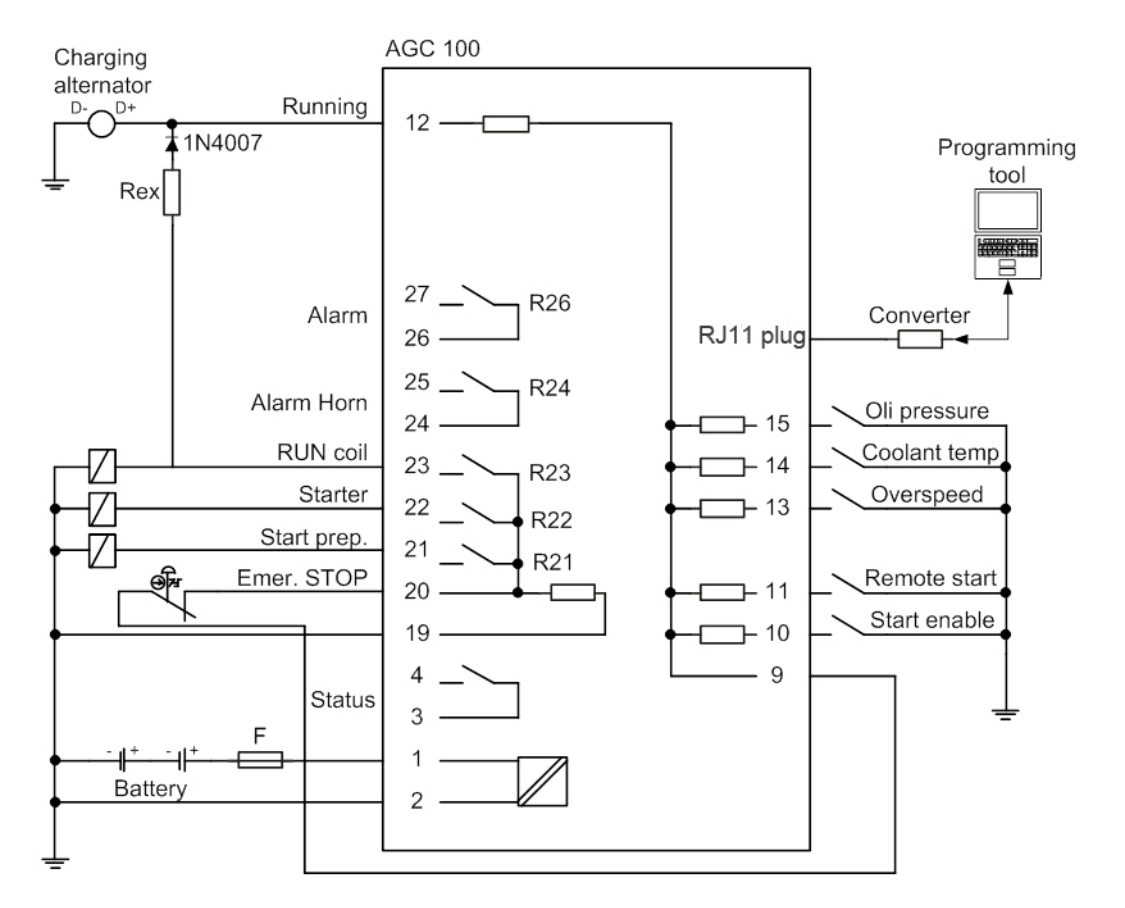

Term. 12 can be used as alarm input if not used for charger generator terminal D+

**NOTE**: If a stop coil is used, the REX resistor can be connected to the starter relay (crank).

**NOTE**: The illustrated configuration is the default factory setting. The use of the relays can be chosen freely.

**NOTE**: It is important to protect the unit against damage caused by high voltages. Therefore, the fuse must not be more than 2 A slow-blow.

Rex: 12V systems : 47Ω 4W 24V systems : 100Ω 6W

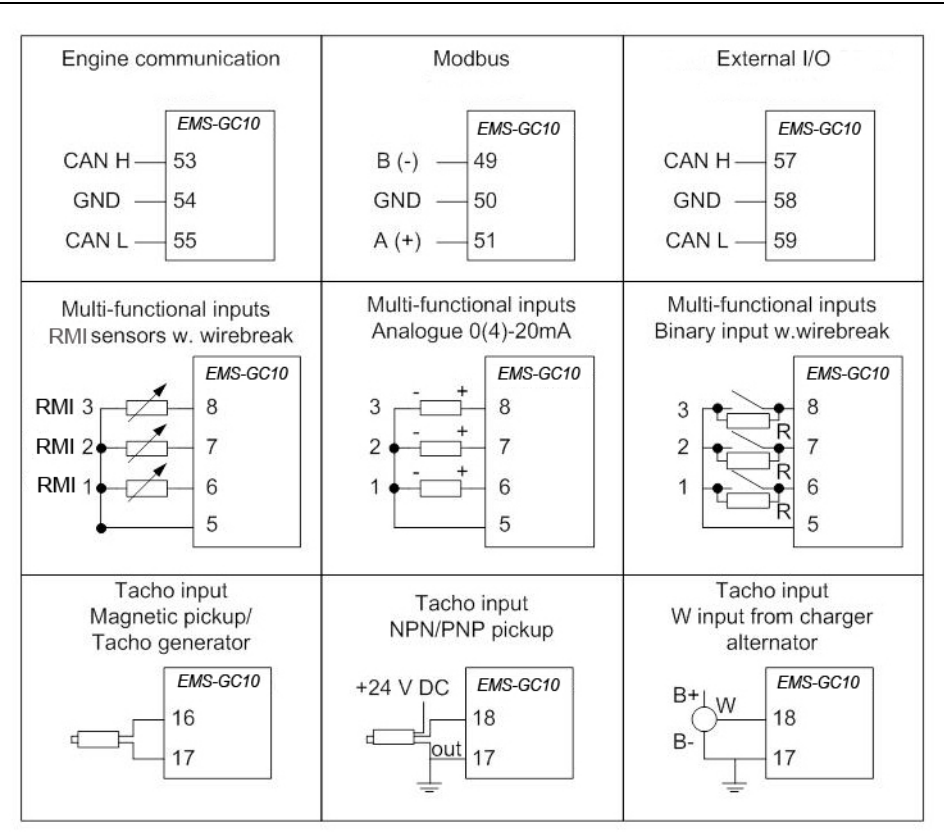

## **Binary Inputs Diagram**

All binary inputs are 12/24 VDC bi-directional optical coupler type. The typical wiring is illustrated below:

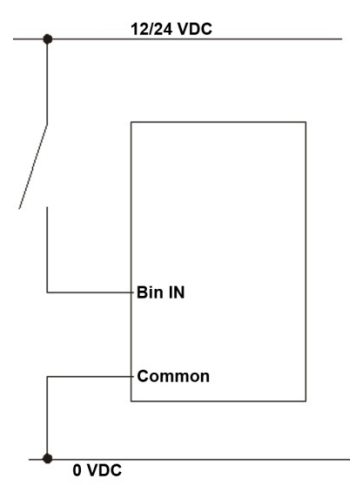

**NOTE**: The binary inputs use fixed signals. Only the mode shift input and the test input (if the timer is used) use pulse signal.

## **Breaker Selection**

The EMS-GC10 can handle contactors and pulse breakers. Selection of breaker type is done under output setting.

Pulse Breaker: GB ON + GB OFF

GB Pulse ON Time: GB ON + GB OFF can be set in menu 6234

Continuous Breaker: GB constant signal

| I/O settings 🛛 🛛 🔟                    | I/O settings 🛛 🖄                      |
|---------------------------------------|---------------------------------------|
| 🚽 🎲 🦻 🔿 🖸                             | 🚽 🎲 🤧 🖨 🗳 🖄                           |
| Inputs Outputs                        | Inputs Outputs                        |
| Relay 21                              | Relay 21                              |
| I/O number / function Prepare         | I/O number / function Prepare         |
| Relay 22                              | Relay 22                              |
| I/O number / function Starter         | I/O number / function Starter         |
| Relay 23                              | Relay 23                              |
| I/O number / function Run coil        | I/O number / function Run coll        |
| Relay 24                              | Relay 24                              |
| I/O number / function Horn            | I/O number / function GB ON (pulse)   |
| Relay 26                              | Relay 26                              |
| I/O number / function Alarm / Limit   | I/O number / function GB OFF (pulse)  |
| Relay 45                              | Relay 45                              |
| I/O number / function GB (continuous) | I/0 number / function MB ON (pulse)   |
| Relay 47                              | Relay 47                              |
| I/O number / function MB (continuous) | I/O number / function MB OFF (pulse)  |
| External digital out. 1               | External digital out. 1               |
| I/O number / function Alarm / Limit   | I/O number / function Alarm / Linit 🔹 |
| External digital out. 2               | External digital out. 2               |
| Glose                                 | <u></u> Oose                          |

Continuous breaker selection

Pulse breaker selection

## **Charger Alternator Connections**

The charger alternator can be used as running-feedback in 2 different ways. (1) Using the D+ terminal connected to terminal 12 or (2) Using the W terminal connected to the RPM input.

**NOTE**: Usually only one of these possibilities is used.

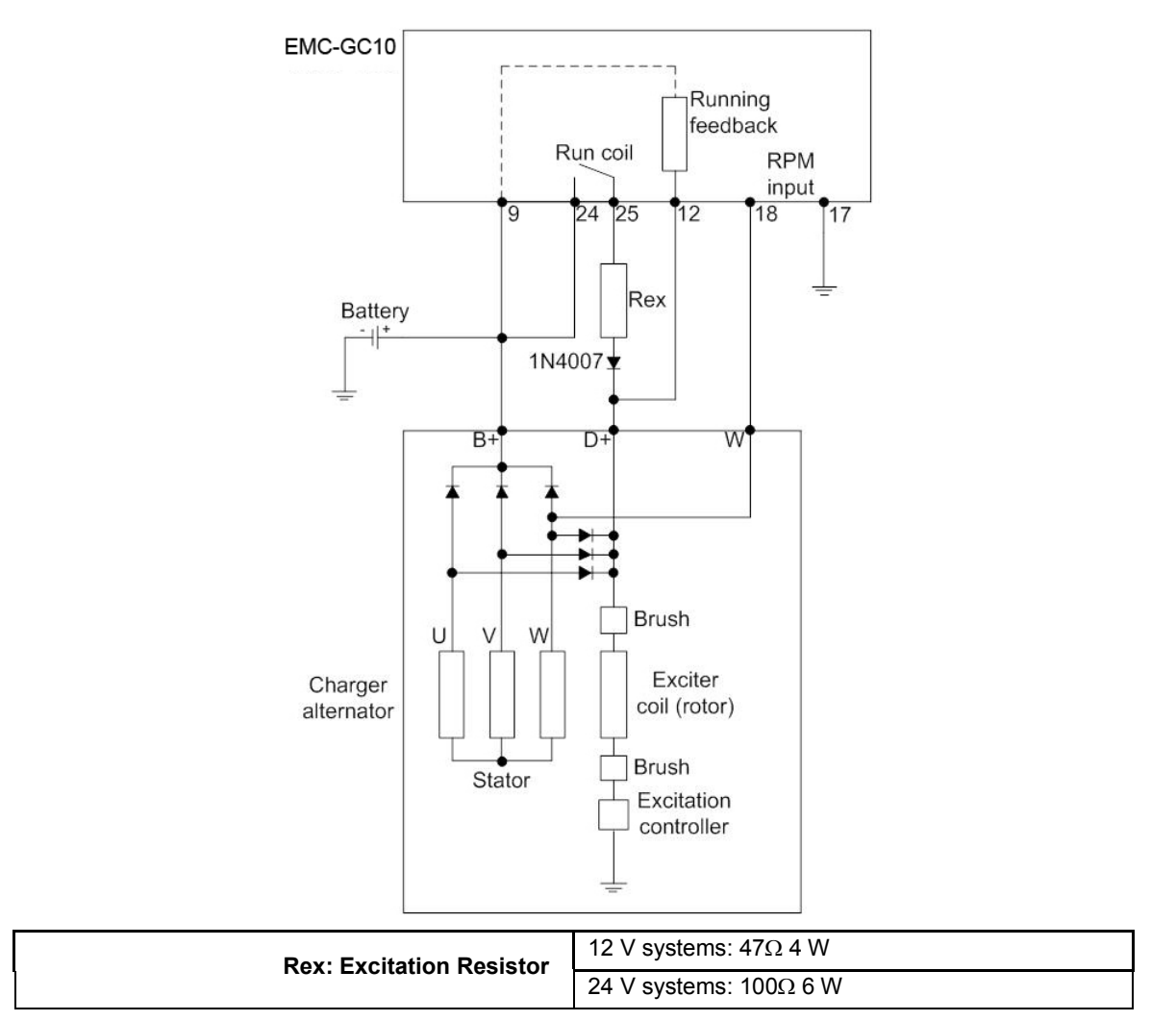

At standstill the battery + is connected to terminal 9 (common), and a current flows to terminal 12 and via the D+ input on the alternator to ground (battery -). When the starter is engaged (cranking), the battery will supply the D+ through the REX resistor, helping the alternator to excite. When the alternator starts to produce voltage (excitation OK); the speed of the alternator will be above running speed and the voltage on term. 12 will rise to a value higher than the battery voltage and then interrupt the current flow through REX and activate the running feedback input. Engine is running.

**NOTE:** If a stop coil is used, the REX resistor can be connected to the starter relay (crank).

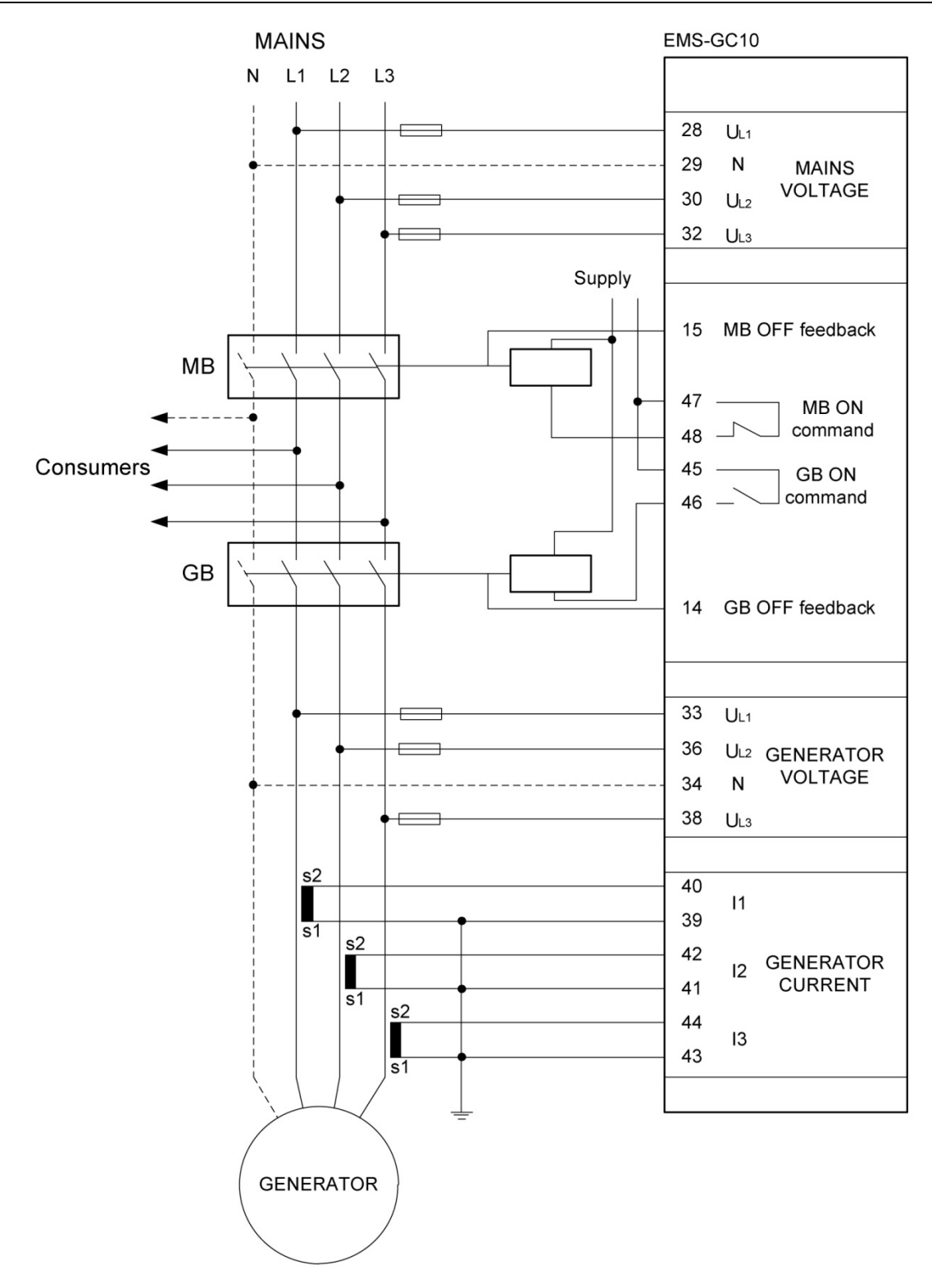

## Communication

## Wiring Instructions

## Cable

Belden 3106 A or equivalent. 22 AWG (0.324 mm<sup>2</sup>) shielded twisted pair, min. 95% shield coverage.

## Cable Shield

Connect the cable shield to earth at one end only.

## **GND Terminal Connection**

In case of communication problems, the GND terminals of the EMS-GC10 unit and the external device can be linked together using a third wire.

## **CANbus Termination Resistor**

The size of the terminating resistors should be 120  $\Omega$  1%, 0.5 W resistor.

**NOTE**: Never connect the GND terminal to earth directly or through the shield!

**NOTE**: If the GND terminal is connected to a PLC or other device, the GND connection of this device must be isolated from earth!

**NOTE**: Maximum length of the CANbus line is 40 meters for J1939, and 400 meters for the other CAN communications.

## Modbus RTU

## **Connection with 2-Wire Shielded Cable**

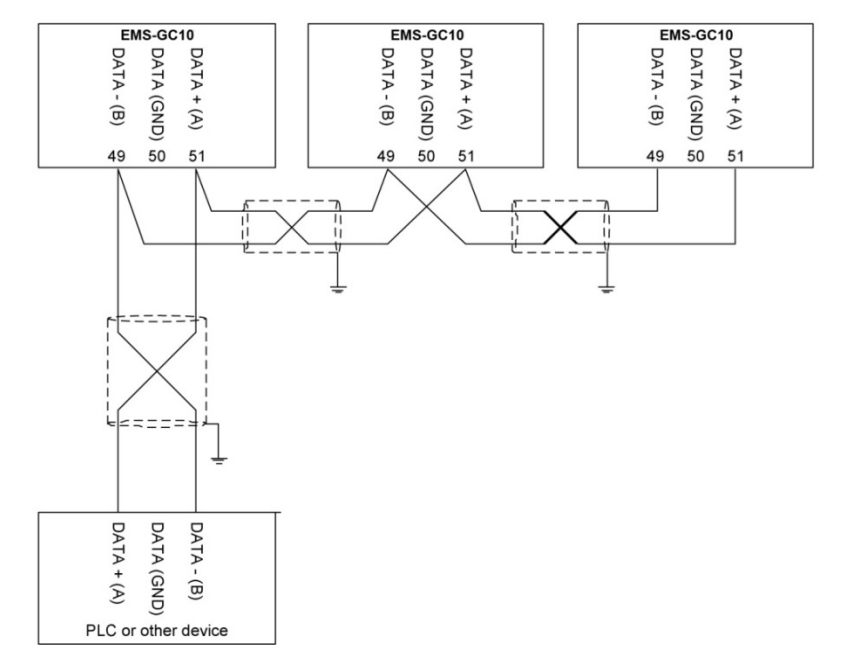

## **Connection with 3-Wire Shielded Cable**

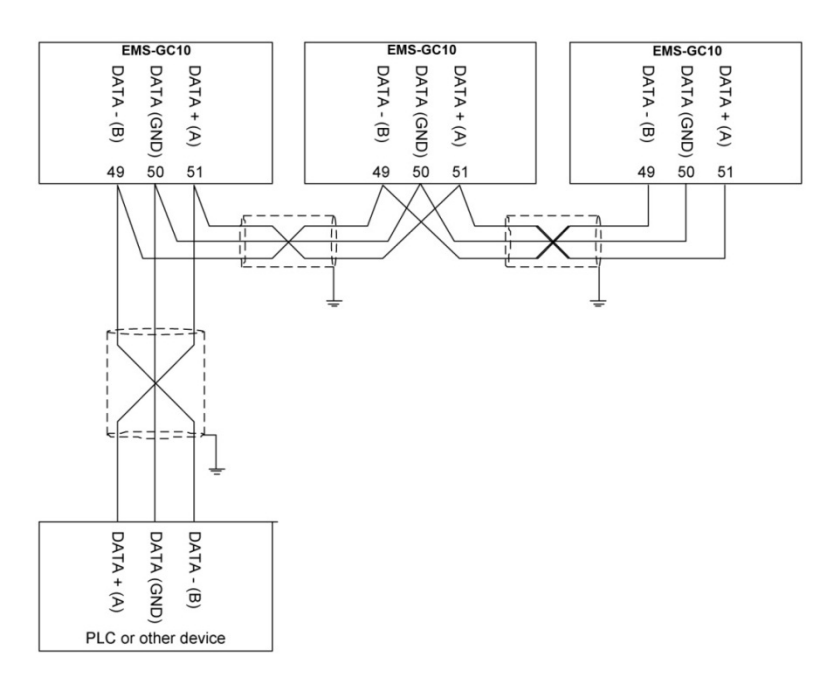

**NOTE**: For wiring details, please refer to 'Wiring instructions' in this section.

**NOTE**: In case of very long lines on the network, terminating resistors might be needed (typically 120  $\Omega$  1%, 0.5 W).

## The calculation should be based on the following data:

- A line internal pull-up bias resistor: 22 k $\!\Omega$
- B line internal pull-down bias resistor: 22 k $\!\Omega$
- Receiver input sensitivity: +/-200 mV
- Receiver input impedance: 12 k $\Omega$

# **Connection with 2-Wire Shielded Cable**

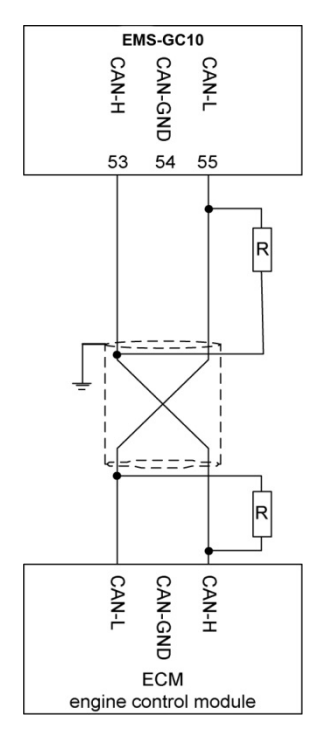

# **Connection with 3-Wire Shielded Cable:**

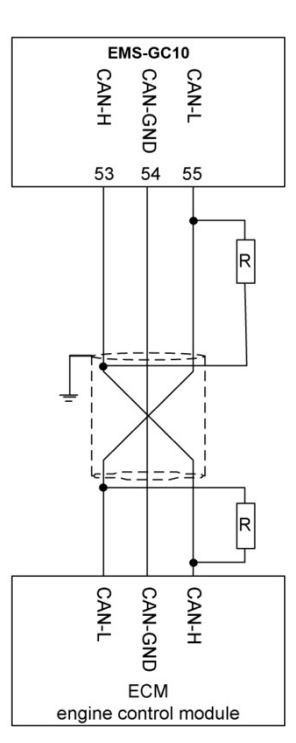

# **Display and Folio Layouts**

## AMF Display Layout Example

| POWER | R 1500V 1500V<br>PROT VOLT GEN<br>HYSTERESIS 20% | 1500V<br>U1 |          | <ul> <li></li> <li></li> <li></li> <li></li> </ul> |
|-------|--------------------------------------------------|-------------|----------|----------------------------------------------------|
|       | LIMT DEL. HIST                                   | ACT         |          | •                                                  |
| MUR   | PHY                                              |             | EMS-GC10 |                                                    |
|       |                                                  |             |          |                                                    |

## **Quick Operator's Guide**

This Guide is intended to help the operator carry out simple procedures such as starting, stopping, and controlling the Genset Controller, and operating the unit.

## **Push-Buttons**

The push-buttons on the unit have the following functions:

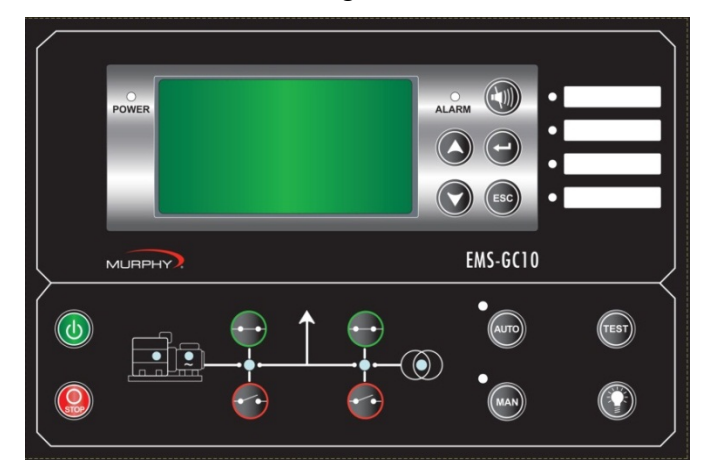

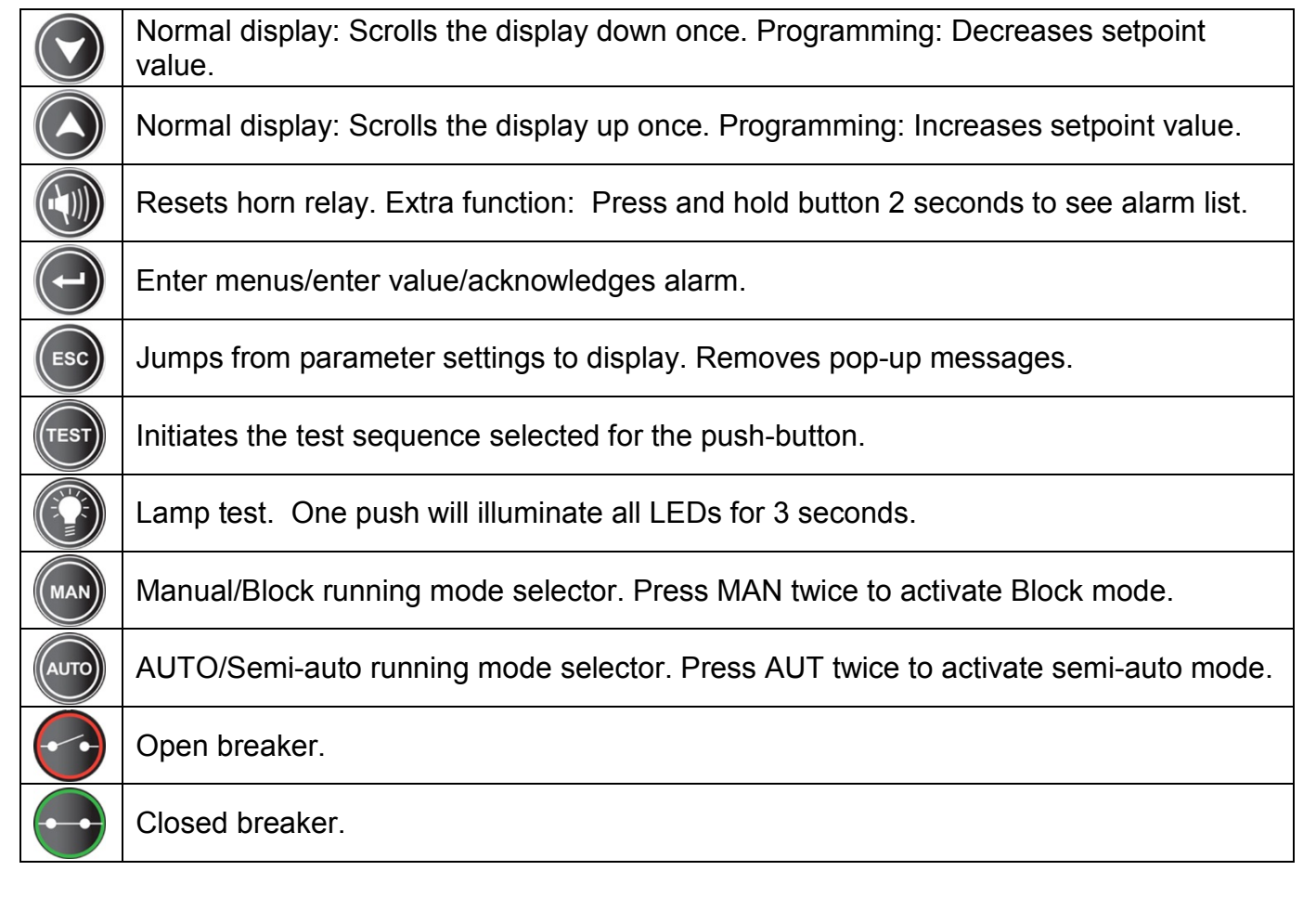

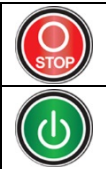

Stop engine (local (not auto)) running mode.

Start engine (local (not auto)) running mode.

## **LED Indicators**

The LED indicators on the unit have the following functions:

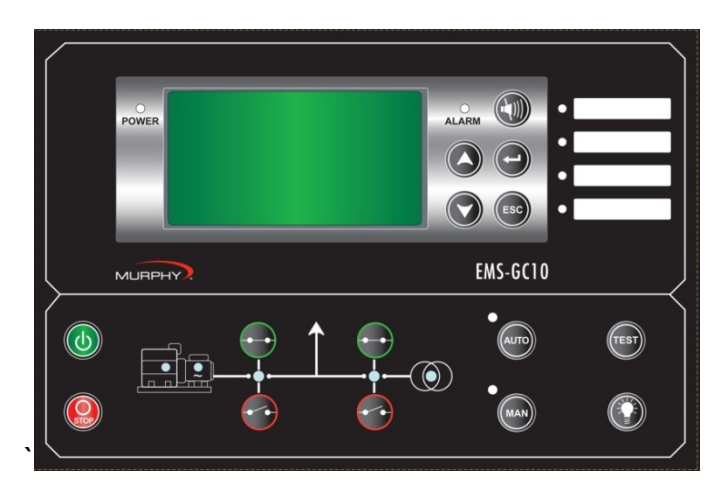

| O<br>POWER                                                                     | Power OK indicator.                                                                                                    |
|--------------------------------------------------------------------------------|----------------------------------------------------------------------------------------------------|
|                                                                                | Alarm LED: Flashing: active, non-acknowledged alarm(s) present. Steady: active, acknowledged alarm(s) present.                                                                                                    |
| <ul> <li>Alarm 1</li> <li>Alarm 2</li> <li>Alarm 3</li> <li>Alarm 4</li> </ul> | Additional alarm indication LEDs: Flashing: active, non-acknowledged alarm(s) where output A or B is configured to LED 1, 2, 3 or 4. Steady: active, acknowledged alarm(s) where output A or B is configured to LED 1, 2, 3 or 4. |
| MAN                                                                            | ON in Manual and Semi-auto mode. Flashing when in Block mode.                                                                                                    |
| AUTO                                                                           | ON in AUTO and Semi-auto mode.                                                                                                    |
|                                                                                | Generator breaker ON.                                                                                                    |
|                                                                                | U/f OK, generator.                                                                                                    |
|                                                                                | Running feedback present.                                                                                                    |
|                                                                                | Power comes from utilities/gridline.                                                                                                    |

## Menu

The Menu can be viewed without password entry.

### View Menu:

The measured values are displayed from this view.

### Log Menu:

This menu displays the Event, Alarm, and Battery Logs.

### Setup Menu:

Used for setting up the unit, and detailed information. Changing the parameter settings is password-protected.

### Alarm List:

This list shows active acknowledged and unacknowledged alarms. In addition, while in this list the alarms can be acknowledged by pressing the ENTER 🕑 button.

### Service Menu:

This menu contains input-, output-, M-Logic status, and data about the unit.

### View Menu

The View Menu is used daily by the operator. There are 20 configurable display views, with up to three configurable display lines in each view. View configuration is done through the PC utility software (USW).

In the View Menu, various measured values are on the display.

| AMF          | MAN    | First display line: Genset mode and running mode                 |
|--------------|--------|------------------------------------------------------------------|
| GP           | 0 kW   | Second display line: Measurements relating to operational status |
| GQ           | 0 kVAr | Third display line: Measurements relating to operational status  |
| G S          | 0 kVA  | Fourth display line: Measurements relating to operational status |
| Run absolute | UNIS   | Fifth display line: Running hours                                |

## Menu Structure Diagram

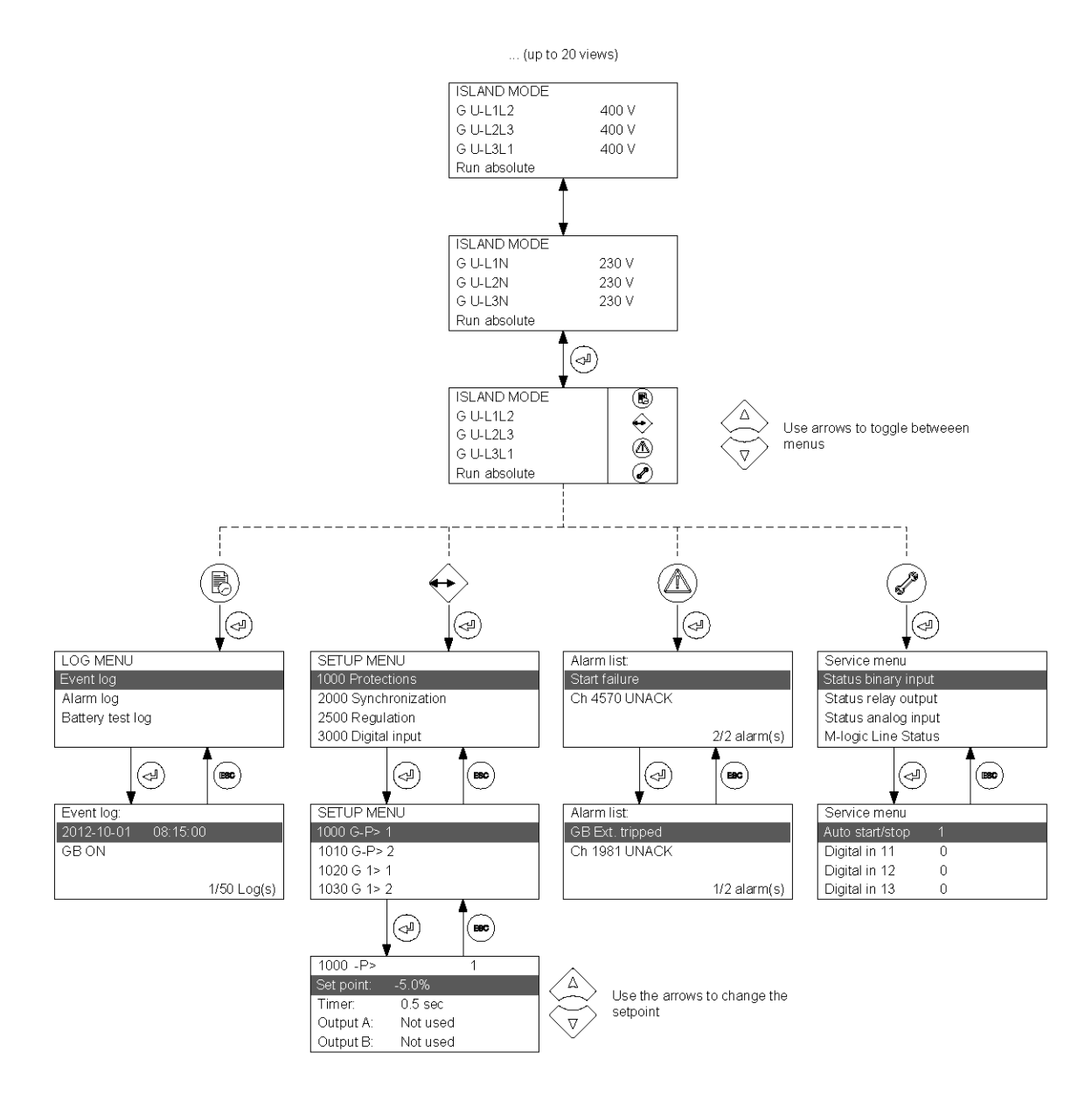

# **Display View Examples**

| Display View                                                                                                    | Description and Notes                                                                          |  |  |
|----------------------------------------------------------------------------------------------------|------------------------------------------------------------------------------------------------|--|--|
| View Menu                                                                                                    |                                                                                                |  |  |
| Service menu           Appl. Ver.:         9.90.0           Appl. Rev.:         0           Boot Ver.:         9.99.1           Boot Rev.:         0 | The software version can be found in the Service Menu.                                         |  |  |
| AMFMANG P0 kWG Q0 kVArG S0 kVARun absolute0 hrs                                                                                                    | Status of Generator P, Generator Q, Generator S, and Run<br>Hours.                             |  |  |
| AMFMANServ11 d0 hServ21 d0 hRun absolute0 hrs                                                                                                    | Status of Service Timer 1, Service Timer 2, and Run Hours.                                     |  |  |
|                                                                                                    | Alarm Acknowledge                                                                              |  |  |
| ISLAND MODE       ISLAND MODE         G U-L1L2       ↔         G U-L2L3       ↔         G U-L3L1       ✓                                             | Press ENTER 🕑 button to enter the list of active alarms.                                       |  |  |
| Alarm list:<br>BB U> 1<br>Ch 1270 UNACK<br>1/1 alarm(s)                                                                                              | The alarm list shows the active alarms. Press ENTER  button to acknowledge alarm.              |  |  |
|                                                                                                    | Parameter Settings                                                                             |  |  |
| ISLAND MODE     ISLAND MODE       G U-L1L2     ISLAND       G U-L2L3     ISLAND       G U-L3L1     ISLAND                                            | Press the ENTER 🕑 button to enter the Parameter Settings.                                      |  |  |
| SETUP MENU<br>1000 Protections<br>2000 Synchronization<br>2500 Regulation<br>3000 Digital input                                                      | Select menu group, press ENTER  button to edit.                                                |  |  |
| 1000 -P>1Set point:-5.0%Timer:0.5 secOutput A:Not usedOutput B:Not used                                                                              | Edit value with the UP 🔕 and DOWN 🕥 buttons and save the value by pressing the ENTER 🕑 button. |  |  |

**NOTE:** The available parameters depend on the set options. Some parameters can only be changed using the PC utility software (USW) for EMS-GC10. The parameter list will automatically be abandoned, if no button is pressed during a 30 sec. period.

**NOTE:** For detailed information about changing parameters and setup, please see the Operator's Manual.

## **Running Modes**

The unit has four different running modes and one block mode. The different running modes are selected via the display or the PC utility software. For detailed information please see the Operator's Manual.

### Auto:

In auto mode, the unit will operate automatically, and the operator cannot initiate any sequences manually.

### Test:

The test sequence will start when the test mode is selected.

### Manual:

Manual means that the unit will not initiate any sequences automatically, as is the case with the auto mode. It will only initiate sequences, if external signals are given.

### Block:

When the block mode is selected, the unit is not able to initiate any sequences, e.g. the start sequence.

**NOTE:** Block mode must be selected when maintenance work is carried out on the Genset.

**NOTE:** The Genset will shut down if block mode is selected while the Genset is running.

## Alarm and Logs

When an alarm occurs, the alarm is displayed and saved in the Alarm Log.

Press the ESC <sup>(IIII)</sup> button to hide the alarm from the display.

Press the ENTER button to acknowledge the alarm.

**NOTE:** When you acknowledge an alarm, and the alarm condition is no longer present, the alarm will no longer be displayed in the Alarm Log.

The alarm log contains both acknowledged and unacknowledged alarms provided that they are still active (i.e., the alarm condition is still present).

Press the HORN button for 2 seconds to view the list of alarms stored in the alarm log. Press the UP and Down Buttons to view the list.

**NOTE:** The display will show one alarm at a time.

If there are no alarms, the Alarm List (Log) will be empty. The display example below indicates an unacknowledged alarm.

| Alarm list: |              |
|-------------|--------------|
| BB U>       | 1            |
| Ch 1270     | UNACK        |
|             |              |
|             | 1/1 alarm(s) |

## Log List

The log is divided into three different lists:

- Event Log closing of breaker and starting of engine
- Alarm Log overcurrent or high cooling water temperature
- Battery Test Log test OK or test failed

The event log contains up to 50 events, the alarm log contains up to 30 historical alarms and the battery test log contains up to 52 historical battery tests.

| NOTES: |                                       |
|--------|---------------------------------------|
|        |                                       |
|        |                                       |
|        |                                       |
|        | <u> </u>                              |
|        |                                       |
|        |                                       |
|        |                                       |
|        |                                       |
|        |                                       |
|        |                                       |
|        |                                       |
|        |                                       |
|        |                                       |
|        |                                       |
|        |                                       |
|        |                                       |
|        | · · · · · · · · · · · · · · · · · · · |
|        |                                       |
|        |                                       |

In order to consistently bring you the highest quality, full featured products, we reserve the right to change our specifications and designs at any time. MURPHY products and the Murphy logo are registered and/or common law trademarks of Murphy Industries, LLC. This document, including textual matter and illustrations, is copyright protected by Murphy Industries, LLC, with all rights reserved. (c) 2013 Murphy Industries, LLC. A copy of the warranty may be viewed or printed by going to http://www.fwmurphy.com/warranty

### FW MURPHY

5311 South 122nd East Avenue Tulsa,Oklahoma 74146 USA Phone: +1 918 317 4100 Fax: +1 918 317 4266 E-mail: sales@fwnurphy.com Web: www.fwmurphy.com

#### **ECONTROLS, INC**

5757 Farinon Drive San Antonio, Texas 78249 USA Phone: +1 210 495 9772 Fax: +1 210 495 9791 E-mail: info@econtrols.com Web: www.econtrols.com

### FWM INDUSTRIAL PANEL DIVISION

5311 South 122nd East Avenue Tulsa, Oklahoma 74146 USA Phone: +1 918 317 4100 Fax: +1 918 317 4124 E-mail: ipdsales@fwmurphy.com Web: www.fwmurphy.com

### FRANK W. MURPHY, LTD

Church Road, Laverstock Salisbury SP1 102 UK Phone: +44 1722 410055 Fax: +44 1722 410088 E-mail: sales@fwmurphy.co.uk Web: www.fwmurphy.co.uk

#### FW MURPHY INSTRUMENTS (HANGZHOU) CO. LTD 77 23rd Street

Hangzhou Economic & Technological Development Area Hangzhou, Zhejiang 310018 China Phone: +86 571 8788 6060 Fax: +86 571 8684 8878 E-mail: apsales@fwmurphy.com Web: www.fwmurphy.com/company\_ch

### FW MURPHY (LATIN AMERICA & CARIBBEAN)

Apdo. Postal 2-06, Admon. "Lomas" Cord. Arakán 606-16 Lomas 4th Sección 78211, San Luis Potosí, S.L.P., México Phone: +1 918 317-2500 E-mail: lasales@fwmurphy.com Web: www.fwmurphy.com

### FW MURPHY INDIA

301, 3rd Floor, Krsna Chambers 11, Galaxy Garden, North Main Road, Koregaon Park, Pune - 411001, Maharashtra, India Phone: +91 91581 37633 E-mail: indiasales@fwmurphy.com Web: www.fwmurphy.com

### FW MURPHY (SOUTH KOREA)

Seongnam, South Korea Phone: +82 70 7951 4100 E-mail: skoreasales@fwmurphy.com Web: www.fwmurphy.com

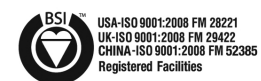

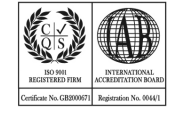

Printed in the USA